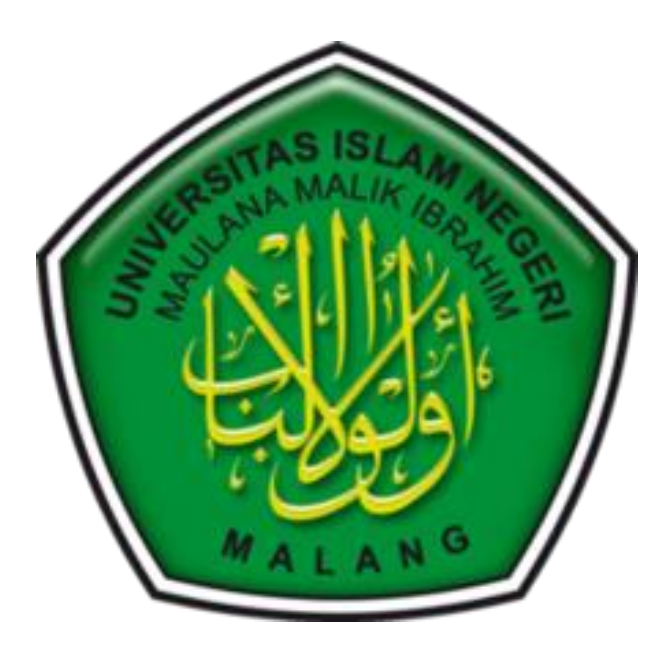

## TUTORIAL PENGGUNAAN PEMINJAMAN RUANGAN/BARANG

- 1. Akses Alamat <u>https://fkik.uin-malang.ac.id/e-inv</u>
- 2. Login ke

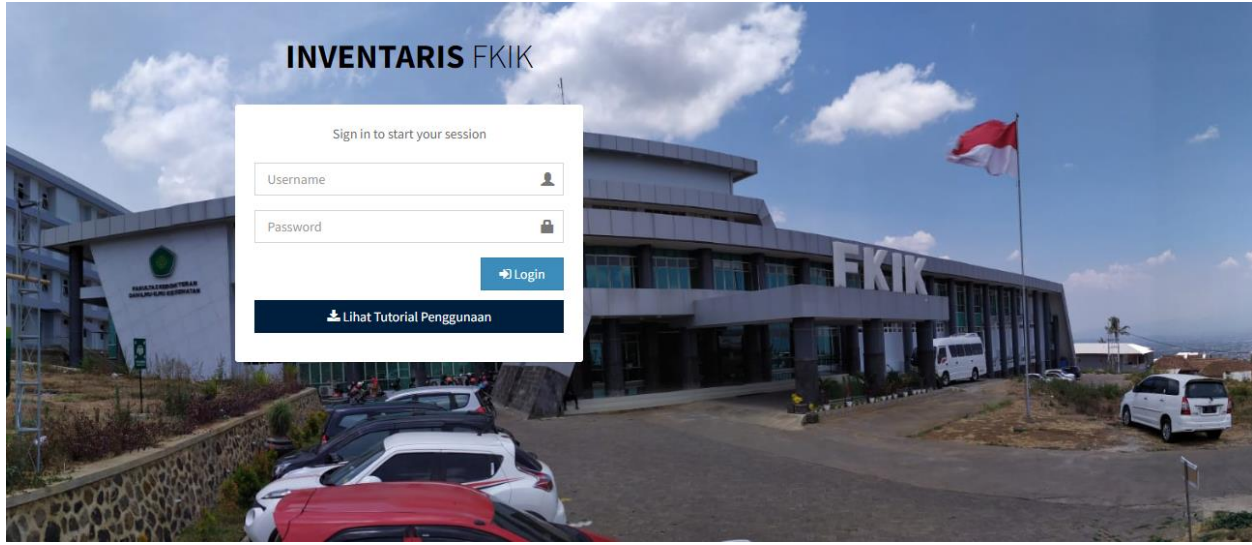

- 3. Menggunakan Username peminjam, password peminjam
- 4. Halaman Dashboard Klik Tombol "Peminjaman"

| Dashboard       | 🗞 Daftar Ruangan/Barang Mod   | al 📰 Daftar Peminjaman      | ø Peminjaman            |                               |              |
|-----------------|-------------------------------|-----------------------------|-------------------------|-------------------------------|--------------|
|                 |                               |                             |                         |                               |              |
| Peminjaman/P    | emakaian Ruangan/Barang Pemin | ijaman Ruangan/Barang Modal |                         |                               |              |
| Statistik P     | eminjaman/Pemakaian Dalar     | n Satu Tahun Terakhir       |                         |                               |              |
|                 |                               | Diagram Juml                | ah Peminjaman /         | Pemakaian Ruangan/Bai         | rang         |
|                 |                               |                             | fkik.uin-mala           | ng.ac.id                      |              |
| 3.5             |                               |                             |                         |                               |              |
| kaian<br>s      |                               | ,                           |                         |                               |              |
| e p 2.5         |                               |                             |                         |                               |              |
| an / I<br>(Bara |                               |                             |                         |                               |              |
| mgan, 5         |                               |                             |                         |                               |              |
| E 8 1.5         |                               |                             |                         |                               | ~            |
| l la            |                               |                             |                         |                               |              |
|                 |                               |                             |                         |                               |              |
| 0.5             |                               | Desember 2022               |                         |                               | Januari 2023 |
|                 |                               | Peminja                     | man / Pemakaian Ruangan | Barang Dalam 1 Tahun Terakhir |              |

- 5. Isi identitas dan ruangan/barang yang akan dipinjam
  - Form Peminjaman

| Peraturan                                                      |                   |
|----------------------------------------------------------------|-------------------|
| 1. Merusak Mengganti baru<br>2. Harap Dikembalikan Tepat Waktu |                   |
| Nama Peminjam *                                                | NIM / NIP / NIK * |
| No Hp *                                                        | Alamat *          |
| Nama Acara *                                                   | Jumlah Peserta *  |
| keterangan Acara "                                             | ĥ                 |
| Tanggal Peminjaman                                             |                   |
| O 01/03/2023 - 01/03/2023                                      |                   |
| Ruangan/Barang Modal                                           |                   |
| Ruangan/Barang Ke-1 - Pilih Ruangan/Barang -                   | •                 |
| 🛨 Tambah Pilhan                                                |                   |
|                                                                | ✓ Pinjam Sekarang |

- 6. Jika sudah klik tombol "Pinjam Sekarang"
- 7. Jika Berhasil dan tidak terjadi bentrok peminjaman, maka akan menuju halaman list peminjaman

| ftar P | eminjaman         |                   |                                |                   |                   |                           |                        |
|--------|-------------------|-------------------|--------------------------------|-------------------|-------------------|---------------------------|------------------------|
| W 10   | ✓ entries         |                   |                                |                   |                   |                           | Search:                |
| ↓₹     | Nama Peminjam 🛛 🕸 | NIM / NIP / NIK   | Acara [Jumlah Peserta]         | Tanggal Mulai 🛛 🕸 | Tanggal Akhir 🛛 🕸 | Waktu Input               | Aksi                   |
|        |                   | 14****90          | aaaaa<br>[10 Peserta]          | 18 Januari 2023   | 19 Januari 2023   | 14:32:52 01 Januari 2023  | 🗞 Ruangan/Barang Modal |
|        |                   | 14****90          | djhfjsd bdsbfi<br>[10 Peserta] | 09 Januari 2023   | 12 Januari 2023   | 17:25:31 30 Desember 2022 | & Ruangan/Barang Modal |
|        |                   | 6369********01839 | buka jalan<br>[10 Peserta]     | 01 Januari 2023   | 01 Januari 2023   | 13:00:43 30 Desember 2022 | 🖧 Ruangan/Barang Modal |
|        |                   | 14****32          | acara aaa<br>[1 Peserta]       | 29 Desember 2022  | 30 Desember 2022  | 12:12:44 29 Desember 2022 | 🕹 Ruangan/Barang Modal |
| ,      | Nama Peminjam     | NIM / NIP / NIK   | Acara [Jumlah Peserta]         | Tanggal Mulai     | Tanggal Akhir     | Waktu Input               | Aksi                   |

8. Tombol "Ruangan/Barang Modal" untuk melihat status ruangan/barang yang disetujui

| enta        | ng Peminjaman                                                                      | Waktu Input                                 |  |  |
|-------------|------------------------------------------------------------------------------------|---------------------------------------------|--|--|
| 29 D        | Desember 2022 - 30 Desember 2022                                                   | 12:12:44 29 Desember 2022                   |  |  |
| ar Po       | ermintaan Peminjaman Ruangan/Barang                                                |                                             |  |  |
|             | Nama Ruangan/Barang                                                                | Status                                      |  |  |
|             | [Barang] Kamera SLR                                                                | Setuju Belum Kembali                        |  |  |
|             | [Puangan] Puangan Corbaguna                                                        |                                             |  |  |
| ftar P      | Ruanganj Ruangan Serbaguna                                                         | Setuju Belum Kembalu                        |  |  |
| ftar P      | Permintaan Peminjaman Ruangan/Barang                                               | Setuju Belum Kembalu                        |  |  |
| ftar P      | Permintaan Peminjaman Ruangan/Barang<br>Nama Ruangan/Barang<br>[Barang] Kamera SLR | Setuju Beturi Kembali<br>Status<br>Menunggu |  |  |
| ftar P<br>o | Permintaan Peminjaman Ruangan/Barang Nama Ruangan/Barang [Barang] Kamera SLR       | Setuju Belum Kembalu<br>Status<br>Menunggu  |  |  |
| o<br>o      | Permintaan Peminjaman Ruangan/Barang Nama Ruangan/Barang [Barang] Kamera SLR       | Setuju Belum Kembali<br>Status<br>Menunggu  |  |  |

| Nam    | a Peminjam                           | NIM / NIP / NIK           |
|--------|--------------------------------------|---------------------------|
| ari    | ief h                                | 6369*******01839          |
| No H   | p Peminjam                           |                           |
| 08     | 5*****810                            |                           |
| Nam    | a Acara                              | Jumlah Peserta            |
| bu     | ka jalan                             | 10                        |
| Kete   | rangan Acara                         |                           |
| bu     | ka jalan                             |                           |
| Rent   | ang Peminjaman                       | Waktu Input               |
| 01     | Januari 2023 - 01 Januari 2023       | 13:00:43 30 Desember 2022 |
| ftar F | Permintaan Peminjaman Ruangan/Barang |                           |
| 0      | Nama Ruangan/Barang                  | Status                    |
|        | [Barang] Kamera SLR                  | Tidak                     |
|        | [Ruangan] Ruangan Serbaguna          | Setuju Sudah Kembali      |
|        |                                      |                           |